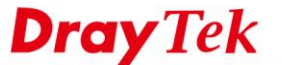

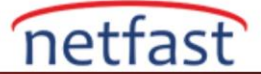

## WAN ARAYÜZÜNÜN MAC ADRESİNİ BELİRLEMEK

Bu makalede, Vigor Router'da WAN Arayüzünün MAC adresinin nasıl belirtildiği gösterilmektedir. ISP'niz MAC adreslerini tanıyarak modemlerine internet erişimini kısıtlarsa veya ağ yöneticisinin yurtlarda oldukça yaygın olan bir aygıtın internet erişimi alabilmesi için öncelikle MAC adresini kaydetmesi gereken bir ağdaysanız bu bir çözümdür.

## DrayOS için;

1. WAN arayüzünün MAC adresini değiştirmek için, **WAN** >> **Internet Access'e** gidin, yapılandırmak istediğiniz WAN'ın **Details Page** butonuna tıklayın.

| nternet /<br>Index | Access<br>Display Name | Physical Mode  | Access Mode          |   |              |      |
|--------------------|------------------------|----------------|----------------------|---|--------------|------|
| A NUCLA            | Display Name           | Filysical Houe | Access Flotte        | - | Datalia Data | 10.0 |
| WAN1               |                        | Ethernet       | PPPOE                | • | Details Page | IPv6 |
| WAN2               |                        | Ethernet       | Static or Dynamic IP | • | Details Page | IPv6 |
| WAN3               |                        | USB            | None                 | • | Details Page | IPv6 |
| WAN4               |                        | USB            | None                 | • | Details Page | IPv6 |

1.Device on USB port 1 applies WAN3 configuration. 2.Device on USB port 2 applies WAN4 configuration.

Advanced You can configure DHCP client options here.

2. Profil kutusunun sağ alt köşesinde, "Specify a MAC Address" seçeneğini seçin ve MAC Adresini girin, ardından kaydetmek için OK butonuna tıklayın.

PPPoE için:

WAN >> Internet Access

| PPPoE                | Static or Dynamic IP | PPTP/L2                                     | 2TP IPv6            |  |  |  |  |
|----------------------|----------------------|---------------------------------------------|---------------------|--|--|--|--|
| 🖲 Enable 🔍 D         | isable               | PPP/MP Setup PPP Authentication PAP or CHAP |                     |  |  |  |  |
| ISP Access Setup     |                      | Idle Timeout                                | -1 second(s)        |  |  |  |  |
| Service Name (Option | al)                  | IP Address Assignment Method (IPCP)         |                     |  |  |  |  |
| Username             | 56623721@hinet.net   | WAN IP Alias                                |                     |  |  |  |  |
| Password             | •••••                | Fixed IP: O Yes 🖲 No (Dynamic IP)           |                     |  |  |  |  |
| Index(1-15) in Sched | ule Setup:           | Fixed IP Address                            |                     |  |  |  |  |
| =>,,                 | ,                    | Default MAC Add                             | Iress               |  |  |  |  |
| WAN Connection Detec | tion                 | Specify a MAC Address                       |                     |  |  |  |  |
| Mode                 | ARP Detect V         | MAC Address: 00                             | ·11 ·22 :33 ·44 ·55 |  |  |  |  |
| мти                  | 1500 (Max:1500)      |                                             |                     |  |  |  |  |
| Path MTU Discovery   | Detect               |                                             |                     |  |  |  |  |

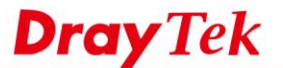

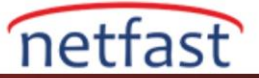

## Statik veya Dinamik IP için:

| PPPoE                                                                                                    | Static or Dynamic IP               | PPTP/L2TP                                                                                                    |               | IPv6   |
|----------------------------------------------------------------------------------------------------|------------------------------------|----------------------------------------------------------------------------------------------------|---------------|--------|
| 🔍 Enable 🔹 Di                                                                                                 | sable                              | WAN IP Network Settings                                                                                                    | WAN IP Alias  | 3      |
| Keep WAN Connection<br>Enable PING to kee<br>PING to the IP<br>PING Interval<br>WAN Connection Detect<br>Mode | p alive 0 minute(s) ion ARP Detect | <ul> <li>Obtain an IP address</li> <li>Router Name</li> <li>Domain Name</li> <li>DHCP Client Identifier</li> <li>Username</li> <li>Password</li> <li>Specify an IP address</li> </ul> | automatically | *      |
| MTU<br>Path MTU Discovery                                                                                     | 1500 (Max:1500)                    | IP Address<br>Subnet Mask<br>Gateway IP Address                                                                                                    | 192.168.1.1   |        |
| RIP Protocol<br>Enable RIP                                                                                    |                                    | <ul> <li>Default MAC Address</li> <li>Specify a MAC Address</li> </ul>                                                                                                    | 5             |        |
| Bridge Mode<br>Enable Bridge Mode<br>Bridge Subnet                                                            | LAN 1 V                            | MAC Address: 00 • 11<br>DNS Server IP Address<br>Primary IP Address<br>Secondary IP Address                                                                                           | ·22:33 ·      | 44 .55 |

## Linux için;

1. WAN >> General Setup >> General Setup'a gidin, MAC adresini değiştirmek istediğiniz WAN'ı seçin ve Edit butonuna tıklayın.

| Ge | eneral Setup USB WAN   | Bridge VLAN        |             |      |               |
|----|------------------------|--------------------|-------------|------|---------------|
| Q  | Add 🔀 Edit 🛅 Delete    | e 🖨 Refresh Mode : | Advance     | *    |               |
|    | Profile (max length:7) | Enable             | Description | Port | IPv4 Protocol |
| 1  | wan1                   | true               | H1          | WAN1 | PPPoE         |
| 2  | wan2                   | false              | H2          | WAN2 | PPPoE         |
| 3  | wan3                   | faise              |             | WAN3 | None          |
| 4  | wan4                   | false              |             | WAN4 | None          |
| 5  | wan5                   | false              |             | WAN5 | None          |

2. Varsayılan MAC Adresini devre dışı bırakın, MAC adresini girin, Apply butonuna tıklayın.

| Global     | PPTP           | Static      | DHCP        | PPPoE                             | StaticV6          | DHCPV6            | DMZ            |                    |
|------------|----------------|-------------|-------------|-----------------------------------|-------------------|-------------------|----------------|--------------------|
| Profile (m | ax length:7) : | wan1        |             |                                   |                   |                   |                |                    |
| 📝 Enable   | •              |             |             |                                   |                   |                   |                |                    |
| Descriptio | n:             | H1          |             | (Optional)                        |                   |                   |                |                    |
| Port :     |                | WAN1        |             | ~                                 |                   |                   |                |                    |
| Default M  | AC Address :   | 🔵 Enab      | le 💿 Disabl | le                                |                   |                   |                |                    |
| MAC Add    | ress :         | 00:11:22:   | 33:44:55    |                                   |                   |                   |                |                    |
| IPv4 Proto | col :          | PPPoE       |             | ~                                 |                   |                   |                |                    |
| IPv4 Mode  | e:             | NAT         |             | <ul> <li>NAT operation</li> </ul> | tion to packet is | s only applied wh | en they come f | rom an NAT mode LA |
| IPv6 Proto | col :          | Link Loca   | al .        | ~                                 |                   |                   |                |                    |
| Enable Sc  | hedule Reconn  | ect: 🔘 Enab | le 💿 Disabl | le                                |                   |                   |                |                    |
| VLAN Tag   | :              | Enab        | le 💿 Disabl | e enable it only                  | when your ISP     | requires tagged   | I VLAN         |                    |
| VLAN ID :  |                | 10          |             |                                   |                   |                   |                |                    |
|            |                |             |             |                                   |                   |                   |                |                    |